## 1. Login to CERIS

- a. Navigate to the CERIS system at <u>https://ceris.deq.nd.gov/ext/ncore/external/home</u>.
- b. Click on the **Sign In** button on the system home page.

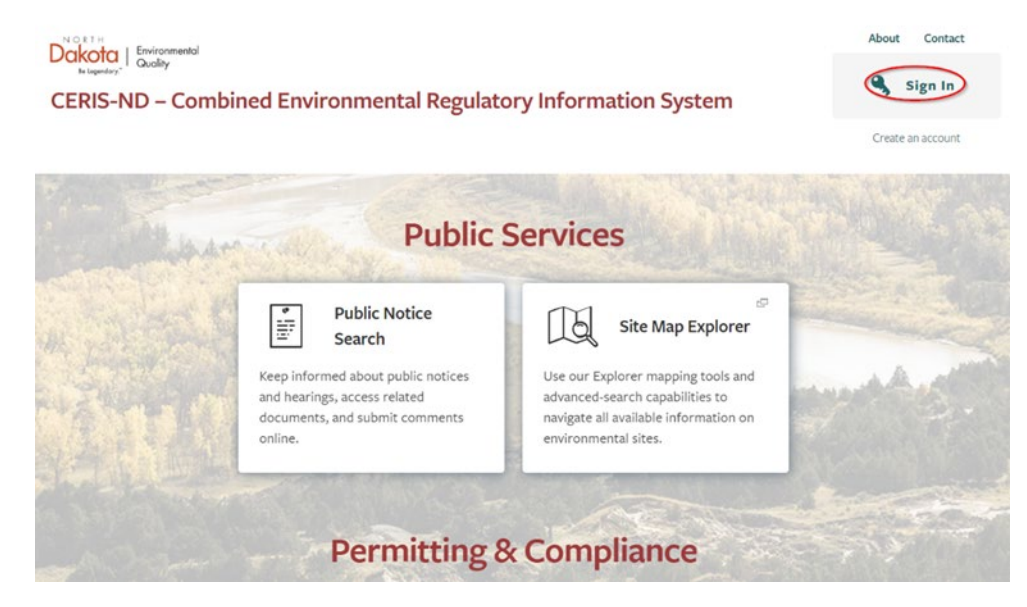

c. Enter your User ID/NDLogin credentials or create an account then Sign in.

| North Dakota<br>login                                         |
|---------------------------------------------------------------|
| Sign in                                                       |
| Don't have a North Dakota Login?<br><u>Create an account.</u> |
| User ID                                                       |
| Forgot user ID?                                               |
| Password                                                      |
| Correct personal?                                             |
| LOIGOL basswords                                              |
| Sign in                                                       |
| Update your account.                                          |

2. At the home screen, click **Start a New Form**. If you need access to a different Site, refer to the "Guide to Adding Existing Sites to Existing User Account" available at: <u>https://deq.nd.gov/eReporting.aspx</u>.

| Dakota Be Legendary." CERIS-ND | Combined Environmental Regulatory Information System - North Dakota                                                        | Home               | About          | Contact               | Sign Out             | North Dakota Departr |
|--------------------------------|----------------------------------------------------------------------------------------------------|--------------------|----------------|-----------------------|----------------------|----------------------|
|                                |                                                                                                    |                    |                |                       |                      |                      |
| PS SW Test                     | Home                                                                                                    |                    |                |                       |                      |                      |
| Home                           |                                                                                                    |                    |                |                       |                      |                      |
| Dashboard                      | Finding and Submitting Applications and Req                                                                                | uests              |                |                       |                      |                      |
| Notifications                  | Begin by browsing the available application, service request and report for                                                | ns. Once the de    | sired form is  | located, you c        | an fill it out, sub  | omit                 |
| Site Details                   | it, and track it here.                                                                                                    |                    |                |                       |                      |                      |
| Start a New Form               | Browse Forms                                                                                                    |                    |                |                       |                      |                      |
| Submissions                    |                                                                                                    |                    |                |                       |                      |                      |
| Permits                        |                                                                                                    |                    |                |                       |                      |                      |
| Documents                      | Add a Site to your account                                                                                                 |                    |                |                       |                      |                      |
| Authorized Users               | Add a Site to your account                                                                                                 |                    |                |                       |                      |                      |
|                                | Your account currently only has access to one site, <b>PS SW Test</b> . In order to<br>to connect it to your user account. | perform work       | on any other   | site, project o       | or facility you'll h | nave                 |
|                                | Add a Site                                                                                                    |                    |                |                       |                      |                      |
|                                | Need Help?                                                                                                    |                    |                |                       |                      |                      |
|                                | Use the Help link icon in the top right corner of any page to view screen-sp<br>support options.                           | ecific help. If yo | ı still need a | ssistance, <b>Con</b> | tact Us for add      | itional              |

3. Click I want to start a new application.

| Start New Form                                                                                                    |   |
|----------------------------------------------------------------------------------------------------|---|
| The forms below are filtered for only those that apply to <b>Sites</b> . <b>Show All Forms</b>                                                           |   |
| What kind of form are you looking for?                                                                                                    |   |
| I want to start a <b>new application</b><br>Forms used to apply for a New Permit, License, or Entrance into a Program                                    | > |
| I want to renew, modify or terminate an <b>existing permit, license or registration</b><br>Forms used to reissue, modify, transfer or terminate a permit | > |
| I want to make a service request<br>Forms used to make a service request                                                                                 | > |
| <b>I'm not sure</b><br>Search all available forms (excluding reporting forms)                                                                            | > |

4. Click Begin for the Stormwater Construction Authorization (NOI) – (Features) form.

| Form Description: Hybrid Stormwater Construction Authorization - New                   | Begi       |
|----------------------------------------------------------------------------------------|------------|
| Program Area: NPDES                                                                    |            |
| Stormwater Construction Authorization (NOI) Notice of Intent -                         | (Features) |
|                                                                                        | (Teatures) |
| Site Name: PS SW Test                                                                  |            |
| Site Name: PS SW Test<br>Form Description: Stormwater Construction Authorization (NOI) | 56         |

5. Select the Site. This will typically be the project owner's site (e.g., developer, homebuilder, government agency), **even if you are submitting an NOI on behalf of the project owner.** If you have any questions about which site to choose, contact the NDPDES program at 701-328-5210 or stormwater@nd.gov.

| Select Site                                                                 | × |
|-----------------------------------------------------------------------------|---|
| Select a context for your submission from the following options. Or, select |   |
| Select Site                                                                 |   |
| DE EW/Test                                                                  |   |

6. Click Begin Form Entry.

| INSTRUCTIONS                                                     |                                                                     | CONTACT INFORMATION                                     |
|------------------------------------------------------------------|---------------------------------------------------------------------|---------------------------------------------------------|
| Complete this form if you are attempti<br>construction activity. | ng to obtain coverage under the NDDEQ NDPDES permit associated with | Main Address                                            |
| 2                                                                |                                                                     | North Dakota Dept. of Env.<br>Division of Water Quality |
|                                                                  |                                                                     | 4201 Normandy Street                                    |
|                                                                  | _                                                                   | Bismarck, ND 58503-1324                                 |

7. Complete the NOI form. Required fields are indicated with a "\*".

## Contact Information

| 1 Contact Information                                                                                                    |                                                                                                    | CLEAR DUPLICATE |
|----------------------------------------------------------------------------------------------------|----------------------------------------------------------------------------------------------------|-----------------|
|                                                                                                    |                                                                                                    |                 |
| For the below contact rol<br>one contact.<br>The <b>Operator</b> is the <u>Oper</u><br>The <b>Owner</b> is the <u>Owner</u> | les, please ensure that <b>Applicant</b> is selected for<br>ator Working at Site<br>of Construction Project |                 |
| Contact Role(s)                                                                                                    |                                                                                                    |                 |
| Applicant                                                                                                    | Owner                                                                                                    |                 |
| Operator                                                                                                    | Facility Contact                                                                                            |                 |
| Contact Details                                                                                                    |                                                                                                    |                 |
| First Name                                                                                                    | * Last Name                                                                                                 |                 |
| * Title                                                                                                    |                                                                                                    |                 |
| Organization Name                                                                                                    |                                                                                                    |                 |
| * Phone Type                                                                                                    | ▼ Phone Number                                                                                              |                 |

 Once the NOI has been completed and reviewed, it is ready for signing. Click Hard Copy Signature in the Signing section if one of the signing parties does not have certifier access in CERIS. <u>Note:</u> Currently the system does not automatically send or download the Hard Copy Signature page. This will need to be downloaded from the system once the NOI has been submitted in CERIS. These steps are provided starting at Step 10.

| Signing                                                                                                    |
|----------------------------------------------------------------------------------------------------|
|                                                                                                    |
| Prepare for Signing                                                                                                    |
| To finish submitting this form, the form will need to be signed, potentially by multiple people. The following options will determine how the signing process will work.                                                                                                    |
| 1 Select signing method                                                                                                    |
| Digital Signature (recommended)     Image: Signature (recommended)                                                                                                    |
| Users you specify will be invited by email, and given a link to A PDF signature form will be provided for you to print, gather the appropriate signatures, and mail in                                                                                                    |
| 2 Print, Sign, and Send in Signature                                                                                                    |
| Following submission of this form, you will be provided (via email) with a signature form which will need to be downloaded, reviewed, signed (by t<br>appropriate individuals), notarized and returned to the agency to complete your submission. Using this form, the appropriate individuals will certi<br>the submission, confirm that they are authorized to sign and confirm that the information provided was reviewed and is accurate. |
|                                                                                                    |

a.

## 9. Click Submit Form.

| Contact 2                         |                                                                                                    |
|-----------------------------------|----------------------------------------------------------------------------------------------------|
| Organization Name                 | Signing                                                                                                    |
| Project Information               | Prepare for Signing                                                                                                    |
| Document     Attachments          | To finish submitting this form, <b>the form will need to be signed</b> , potentially by multiple people. The following options will determine how the signing process will work.                                                                                                    |
| Signature & CROMERR<br>Compliance | 1 Select signing method                                                                                                    |
| Review                            | Digital Signature (recommended)     Hard Copy Signature                                                                                                    |
| <ul> <li>Signing</li> </ul>       | Users you specify will be invited by email, and given a link to digitally sign the form A PDF signature form will be provided for you to print, gather the appropriate signatures, and mail in                                                                                                    |
|                                   | 2 Print, Sign, and Send in Signature                                                                                                    |
|                                   | Following submission of this form, you will be provided (via email) with a signature form which will need to be downloaded, reviewed, signed (by appropriate individuals), notarized and returned to the agency to complete your submission. Using this form, the appropriate individuals will certi the submission, confirm that they are authorized to sign and confirm that the information provided was reviewed and is accurate. |

10. Once the NOI has been submitted, a window will come up with the form name and the submission number that acknowledges the submission has been received. You have the option to print the submission acknowledgment by clicking "Print Confirmation" on the top right of the window. To download the Hard Copy Signature page, click View Submission. Keep track of the "Submission" reference number (the number HQC-S64Z-A3YDA in the example below).

| Submission Complete                                                                                                    | Print Confirmation |
|----------------------------------------------------------------------------------------------------|--------------------|
| Stormwater Construction Authorization (NOI) Notice of Intent - (Features) Submission HQC-S64Z-A3YDA Revision 1 Form Version 1.6 |                    |
| Your submission has been received. It is recommended to print and retain a copy of this confirmation.                           |                    |
| View Submission Return to Portal                                                                                                |                    |

11. If you click **Return to Portal** you can navigate back to the submission to download the Hard Copy Signature form.

| t                |                                                                                                    |
|------------------|----------------------------------------------------------------------------------------------------|
|                  | Home                                                                                                    |
| Home             |                                                                                                    |
| Dashboard        | Finding and Submitting Applications and Requests                                                                                                    |
| Notifications    | Begin by browsing the available application, service request and report forms. Once the desired form is located, you can fill it out, submit                                            |
| Site Details     | it, and track it here.                                                                                                    |
| Start a New Form | Browse Forms                                                                                                    |
| Submissions      |                                                                                                    |
| Permits          |                                                                                                    |
| Documents        | Add a Site to your account                                                                                                    |
| Authorized Users |                                                                                                    |
|                  | Your account currently only has access to one site, <b>PS SW Test</b> . In order to perform work on any other site, project or facility you'll have to connect it to your user account. |
|                  | Add a Site                                                                                                    |
|                  |                                                                                                    |

a. From the Home screen click **Submissions**.

b. Change the filter on the top right (see orange box below) to All Submissions (the system defaults to only submissions that are "In Process"). Find the correct submission (green box) using the Received Date and the Reference Number (see Step 10 for the submission reference number) and click **View**. Proceed to Step 12.

| Submissions                                                                                   |             |                     |                 |          |                              |                                        |                                       |
|-----------------------------------------------------------------------------------------------|-------------|---------------------|-----------------|----------|------------------------------|----------------------------------------|---------------------------------------|
|                                                                                               |             |                     |                 |          |                              |                                        | Filter by status: All Submissions (3) |
| Form Name                                                                                     | Form Type 🗘 | Created By          | Received Date 🗘 | Due Date | Reference<br>Number          | Agency Contact 🗢 Instructi             | ons 🗢 Submission 🜩                    |
| <b>T</b>                                                                                      | (All) *     | T                   | T               | T        | T                            | T T                                    | (All)                                 |
| Application - Stormwater<br>Construction Authorization (NOI)<br>Notice of Intent - (Features) | Application | Schuett, Patrick J. | 05/21/2025      |          | HQC-EEMC-K27HX<br>Revision 6 | Schuett, Patrick J.<br>pschuett@nd.gov | In Process View                       |
| Application - Stormwater<br>Construction Authorization (NOI)<br>Notice of Intent - (Features) | Application | Patrick Schuett     | 05/22/2025      |          | HQC-S64Z-A3YDA               |                                        | Completed View                        |

12. This will bring you to a new page. Check the status of the submission on the top right (orange rectangle below); the Status needs to say "In Process". The Status may show as "Submitting" depending on how quickly you moved on from step 10. If this occurs, click the refresh button on your web browser and that will update the Status once the submission moves to the "In Process" stage. Click **Download / Export** on the right side of the page after the submission moves to the "In Process" stage.

| Dakota Be Legendary."                                    | CERIS-ND | Combined Environment              | tal Regulatory Information System - North Dakota                                                                                            |                                                                                                    |
|----------------------------------------------------------|----------|-----------------------------------|----------------------------------------------------------------------------------------------------|----------------------------------------------------------------------------------------------------|
| SUBMISSION OVERVIEW<br>Stormwater<br>ID # Hqc-5642-A3YDA | Construc | tion Authorizat                   | ion (NOI) Notice of Intent - (Features)                                                                                                    | E View Form<br>A complete view of the<br>submitted form data                                                                                                    |
| Summary                                                  |          | NAME<br>SUBMITED<br>SUBMISSION ID | Stormwater Construction Authorization (NOI) Notice of Intent - (Features)<br>05/22/2025 (0 days ago) by L Patrick Schuett<br>HGC-5642-A3YDA | Status<br>MPROCESS<br>Print<br>Print<br>Download / Export<br>Diver Confirmation<br>Contact Info<br>Main Address<br>North Dakota Dept. of Env. Quality<br>Division of Water Quality<br>Division of Water Quality |

13. From the dropdown menu click **Download Certification Form**. You can also download a copy of the Submission and Copy or Record for your file (indicated by the orange box).

| Dakota Be Legendary."                                    | CERIS-ND | Combined Environmen | tal Regulatory Information System - North Dakota                                                                          |   |                                                                                            |                                                                                                    |
|----------------------------------------------------------|----------|---------------------|----------------------------------------------------------------------------------------------------|---|--------------------------------------------------------------------------------------------|----------------------------------------------------------------------------------------------------|
|                                                          |          |                     |                                                                                                    |   |                                                                                            |                                                                                                    |
| SUBMISSION OVERVIEW<br>Stormwater<br>ID # HQC-S642-A3YDA | Construc | tion Authorizat     | ion (NOI) Notice of Intent - (Features)                                                                                   |   |                                                                                            | E View Form<br>A complete view of the<br>submitted form data                                                                       |
| Summary                                                  | I.       | NAME<br>SUBMITTED   | Stormwater Construction Authorization (NOI) Notice of Intent - (Features)<br>05/22/2025 (0 days ago) by & Patrick Schuett |   |                                                                                            | Status<br>IN PROCESS                                                                                                    |
|                                                          |          | SUBMISSION ID       | НQС-S64Z-A3YDA                                                                                                    |   |                                                                                            | Revise Submission                                                                                                    |
|                                                          |          |                     |                                                                                                    | г |                                                                                            | Print                                                                                                    |
|                                                          |          |                     |                                                                                                    |   | Download Submission<br>Generates a PDF copy of the submission, optionally including fo     | rm input, status history, and other data.                                                                                          |
|                                                          |          |                     |                                                                                                    | l | Download Copy of Record<br>Your submission's 'receipt'—containing a full copy of your subm | nission data, signed and dated with an SSL watermark.                                                                              |
|                                                          |          |                     |                                                                                                    | < | Download Certification Form                                                                | $\sim$                                                                                                    |
|                                                          |          |                     |                                                                                                    |   |                                                                                            | Main Address<br>North Dakota Dept. of Env. Quality<br>Division of Water Quality<br>4201 Normandy Street<br>Bismarck, ND 58503-1324 |

- 14. The Certification of Submission form will download to your computer as a .pdf. Multiple copies of the Certification of Submission will need to be printed. This will depend on the number of signatories required for the permit application. <u>At a minimum the owner of the project must</u> <u>complete this form</u>. The contractor must also complete this form if they are to be a copermittee.
- 15. Once the Certification of Submission form has been completed, mail the **wet ink** signature to the following address (also provided on the Certification of Submission form):

North Dakota Department of Environmental Quality Division of Water Quality 4201 Normandy Street Bismarck, ND 58503-1324 16. Permit coverage will be issued once the NOI is submitted (Step 9). The department will review the application and will provide correspondence if there are any questions. Once the department has reviewed the NOI, the submission status on the View submission screen will change to "Complete" (orange box).

| SUBMISSION OVERVIEW<br>Stormwater C<br>Id # hqc-s64z-a3yda | onstruction Authorizat             | ion (NOI) Notice of Intent - (Features)                                                                                                    | E View Form<br>A complete view of the<br>submitted form data            |  |
|------------------------------------------------------------|------------------------------------|----------------------------------------------------------------------------------------------------|-------------------------------------------------------------------------|--|
| Summary                                                    | NAME<br>SUBMITTED<br>SUBMISSION ID | Stormwater Construction Authorization (NOI) Notice of Intent - (Features)<br>05/22/2025 (0 days ago) by <b>1</b> Patrick Schuett<br>HQC-564Z-A3YDA | Status<br>COMPLETE ©<br>Print<br>Download / Export<br>View Confirmation |  |